## TP – routage statique

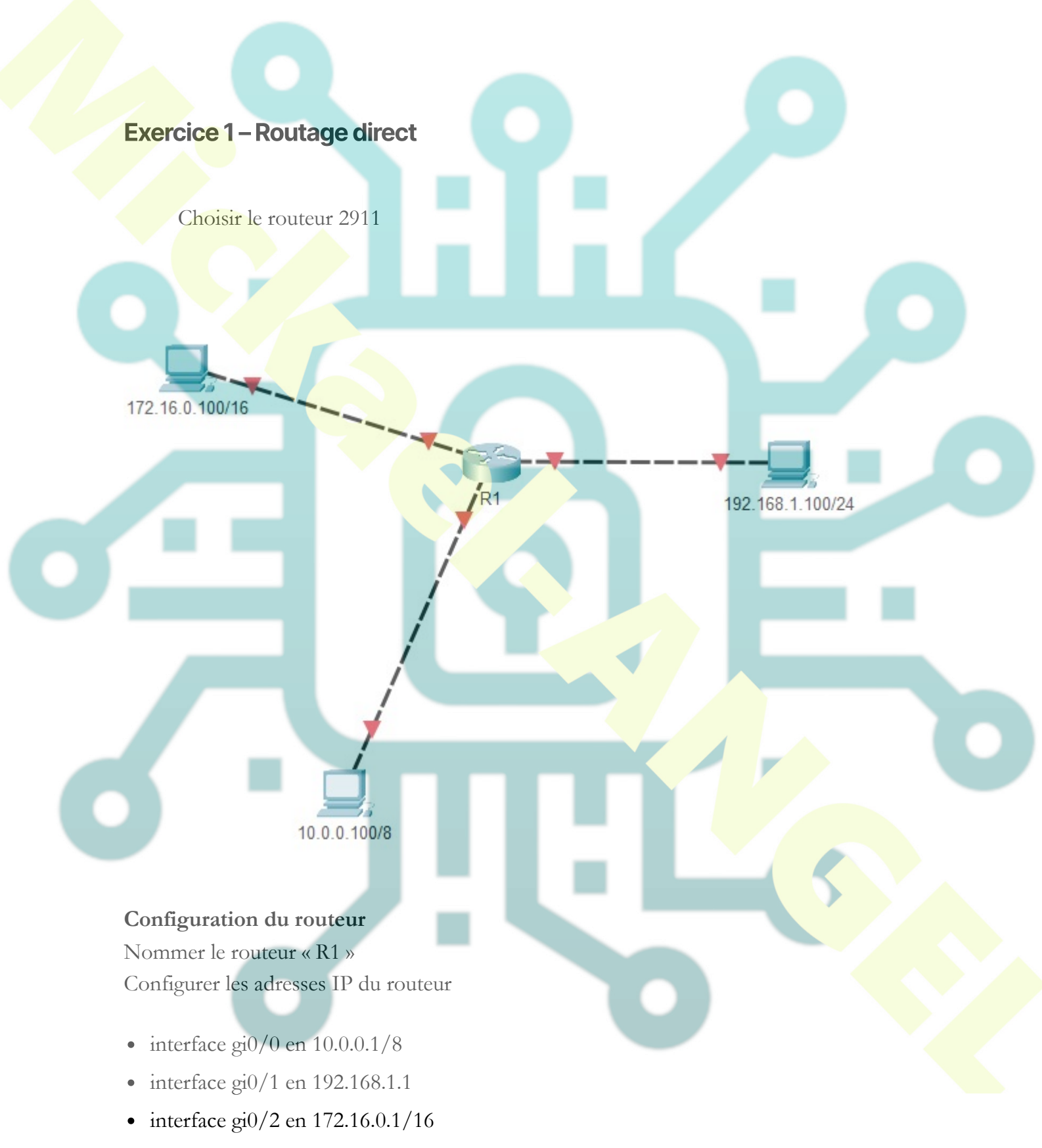

Vérifier la configuration Paramétrer les stations avec les informations du schéma Tester le ping entre les stations

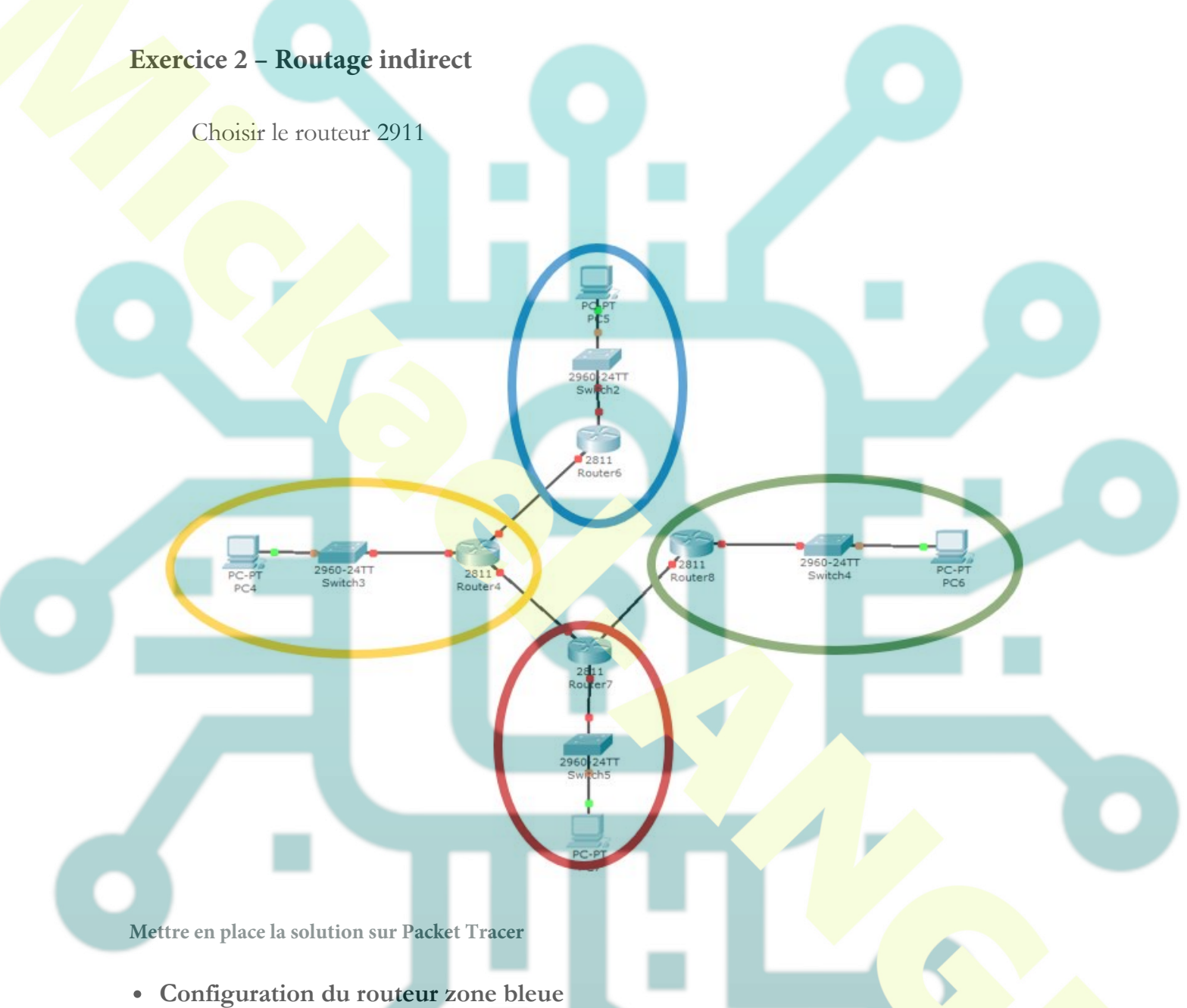

Configurer les adresses IP du routeur interface coté LAN en 192.168.0.1/24 Configurer les adresses IP du routeur interface coté WAN en 80.0.0.1/8 Paramétrer la station en 192.168.0.100/24

 Configuration du routeur zone verte Configurer les adresses IP du routeur interface coté LAN en 192.168.1.1/24 Configurer les adresses IP du routeur interface coté WAN en 82.0.0.1/8 Paramétrer la station en 192.168.1.100/24

## • Configuration du routeur zone rouge

Configurer les adresses IP du routeur interface coté LAN en 192.168.2.1/24 Configurer les adresses IP du routeur interface coté WANvert en 82.0.0.3/8 Configurer les adresses IP du routeur interface coté WANjaune en 81.0.0.3/8 Paramétrer la station en 192.168.2.100/24

## • Configuration du routeur zone jaune

Configurer les adresses IP du routeur interface coté LAN en 192.168.3.1/24 Configurer les adresses IP du routeur interface coté WANbleu en 80.0.0.2/8 Configurer les adresses IP du routeur interface coté WANrouge en 81.0.0.2/8 Paramétrer la station en 192.168.3.100/24

• Ajouter les routes statiques et effectuer les tests nécessaires